## 選択のできるメッセージボックスを作る

オリジナルのメッセージボックスで「はい」や「いいえ」「キャンセル」などのボタンを表示する方法を 考えます。

次のようなメッセージボックスを表示させる方法はマクロで簡単にできます(もちろん VBA でもできますが)。

| お疲れ様     | R              |       | × |
|----------|----------------|-------|---|
| (2) 顧客フ: | ォームを閉じますカ      | )     |   |
| ារបា     | <u> いいえ(N)</u> | キャンセル |   |

次のような画面を閉じるボタン(コントロールボックス)を作成し、

[プロパティ]-[イベント]-[クリック時]から[ビルダの選択]-[マクロ ビルダ]を選択します。 やり方の詳細は、「マクロの作成画面」・「メッセージボックスを作る(基本)」を参照ください。

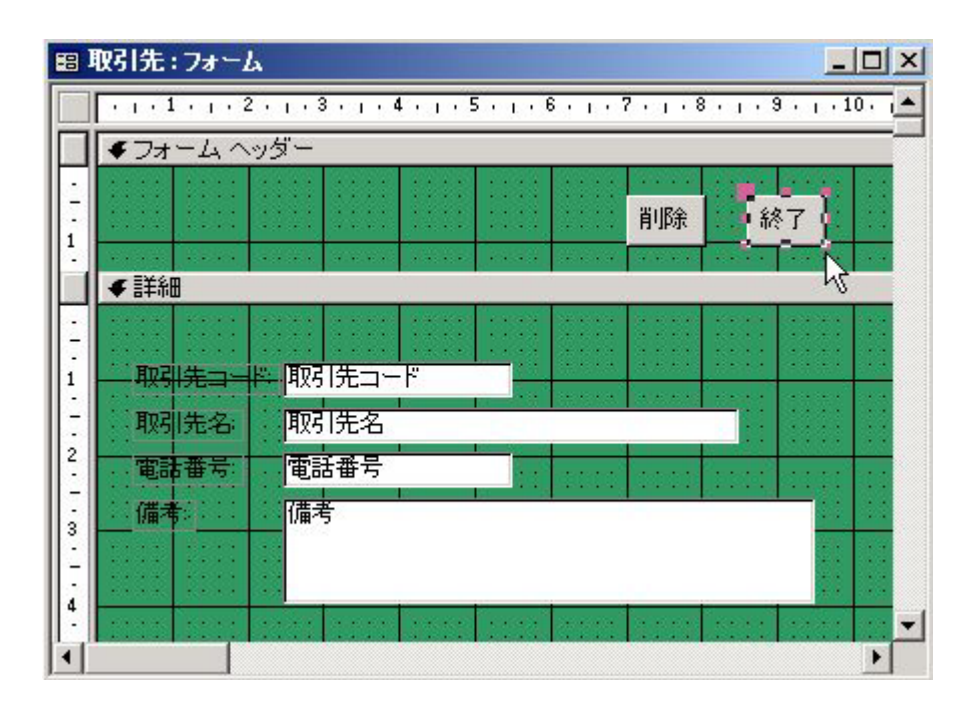

[マクロ名]に適当な名前を記述し、

[条件]に「MsgBox("顧客フォームを閉じますか",35,"お疲れ様")=6 と記述します。

[アクション]は[閉じる]を選びます。

[アクションの引数]は下記のように記述します。

[オブジェクトの種類]:アクションの対象となるオブジェクト

[オブジェクト名]:アクションの対象となるオブジェクトの名前

[オブジェクトの保存]:オブジェクトに変更(たとえばデータを追加した場合)時に「確認」 のダイアログボックスが表示されます。「確認」「はい」「いいえ」から選択します。

| 2 終了ポタン1:マクロ                                  |                                            |              |      |   |
|-----------------------------------------------|--------------------------------------------|--------------|------|---|
| マクロ名<br>▶ 続7ボタン1                              | 条件<br>Mse Boxで「積客フォームを開じますか"、35、"お疲れ様")=51 | アクション<br>閉じる | 4.XE | - |
|                                               |                                            |              |      | - |
|                                               | アクションの引数                                   |              |      |   |
| オブジェクトの種類 フォーム<br>オブジェクト名 取引先<br>オブジェクトの保存 確認 |                                            | 条件式を入力しま     | E7.  |   |
|                                               | L3                                         |              |      |   |

[条件]で記述する MsgBox 関数は次の書式です。

MsgBox("メッセージ",ボタンの種類とメッセージアイコンの種類の値の合計値,"メッセージボック スのタイトル) = 戻り値

## **ボタンの種類**:メッセージボックスに表示されるボタンの種類を数値で指定します。

| 値 | メッセージボックスに表示されるボタンの種類 |
|---|-----------------------|
| 0 | ОК                    |
| 1 | OK、キャンセル              |
| 2 | 中止、再試行、無視             |
| 3 | はい、いいえ、キャンセル          |
| 4 | はい、いいえ                |
| 5 | 再試行、キャンセル             |

メッセージアイコンの種類:メッセージボックスに表示されるアイコンの種類を数値で指定します。

| 値  | メッセージボックスに表示されるアイコンの種類 | 表示されるアイコン |
|----|------------------------|-----------|
| 16 | 警告メッセージアイコン            | ×         |
| 32 | 問い合わせメッセージアイコン         | ?         |
| 48 | 注意メッセージアイコン            | !         |
| 64 | 情報メッセージアイコン            | i         |

**ボタンの戻り値**:メッセージボックスのボタンをクリックすると、値が数値で戻ります。 戻り値はクリックしたボタンの種類によって異なります。

| 値 | メッセージボックスに表示されるボタンの種類 |  |
|---|-----------------------|--|
| 1 | OK                    |  |
| 2 | キャンセル                 |  |
| 3 | 中止                    |  |
| 4 | 再試行                   |  |
| 5 | 無視                    |  |
| 6 | はい                    |  |
| 7 | いいえ                   |  |

**メッセージ**:メッセージボックスに表示したい文字列を記述します。半角のダブルクォーテンション (\*)で囲みます。

**メッセージボックスのタイトル**:メッセージボックスのタイトルバーに表示したい文字列を記述します。 半角のダブルクォーテンション(\*)で囲みます。

ボタンの種類とメッセージアイコンの種類の値の合計値は、上記メッセージボックスのような表示 をする場合、

ボタンの種類の値=3(はい、いいえ、キャンセル) メッセージアイコンの種類の値=32 合計値=35

ボタンの戻り値=6(はい)

上記表の組み合わせで、好みのメッセージボックスが作れます。